คู่มือ การใช่งาน Borneo iService

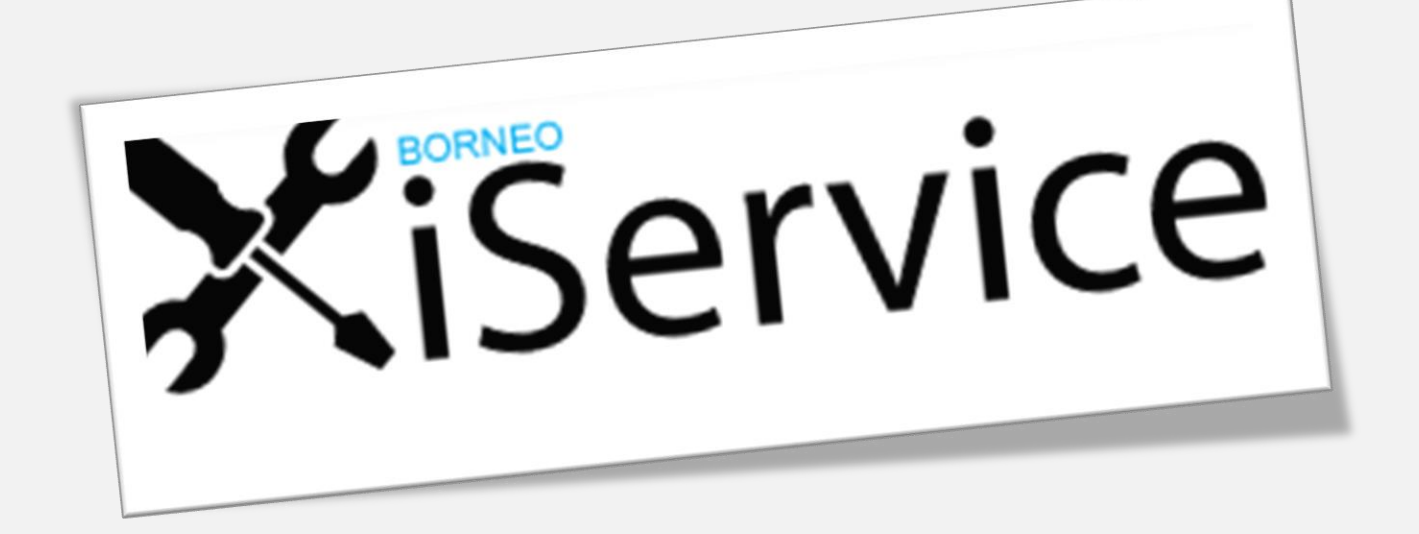

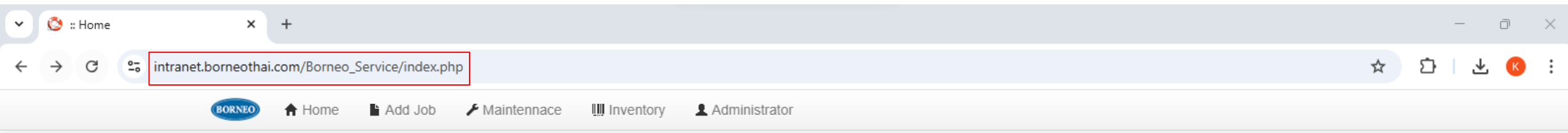

## XiService

Total tickets on system 772 Tickets

Date :: Time : 25-03-2025 / 13:33

| 1 Name    | 🖬 Date :: Time     | A Department           | Le Details                                                         | ⊙ Status         | F Commen                                      |
|-----------|--------------------|------------------------|--------------------------------------------------------------------|------------------|-----------------------------------------------|
| ที่พวรรณ  | 2025-03-14 / 15:22 | 58 CS                  | เพิ่มเบอร์โทรศัพท์ 1112 ให้กับพนักงานใหม่                          | 14/3/2025        | ตำเนินการแล้ว                                 |
| benchawan | 2025-03-14 / 11:05 | 59 Warehouse           | เนื่องจากน้ำแอร์รั่ว ห้อง MIS ชั้น 2 คลังสินค้าหลักสี่             |                  |                                               |
| ศุภโชค    | 2025-03-13 / 14:49 | 59 Warehouse           | ซ่อมพัดลมดูดอากาศห้องMIS                                           | finish 13/3/2025 | ตำเนินการแล้ว                                 |
| อธิวัฒน์  | 2025-03-13 / 14:07 | 55 F&A                 | เปลี่ยนหน้ากากปลั๊กไฟหกช่อง โต๊ะคุณรักษิณา # 1514                  | finish 13/3/2025 | ตำเนินการแล้ว                                 |
| ณรงค์ฤทธิ | 2025-03-13 / 16:08 | 31 Industrial Dealer   | รบกวนช่วยเจาะผนังแขวนบอร์ด จำนวน 2 รู                              | finish 14/3/2025 | ตำเนินการแล้ว                                 |
| Apisada   | 2025-03-04 / 15:53 | 21 Industrial End User | เปลี่ยนหลอดไฟตรงโอเปอเรเตอร์ 1 ดวงค่ะ                              | finish 5/3/2025  | ตำเนินการแล้ว                                 |
| ชฎาพร     | 2025-02-19 / 16:58 | 56 Sales Operation     | ย้ายป้ายถังดับเพลิง ด้านในคลัง AAD ตรงใกล้ลานจอดรถ                 | finish 20/2/2025 | ตำเนินการแล้ว                                 |
| ชฎาพร     | 2025-02-19 / 15:08 | 56 Sales Operation     | คลังสินค้า AAD บริเวณ RAD203 หลอดไฟช่ารุด จำนวน 1 หลอดค่ะ          | finish 20/2/2025 | ตำเนินการแล้ว                                 |
| Apisada   | 2025-02-11 / 10:45 | 54 HR                  | เปลี่ยนหลอดไฟตรงโอเปอเรเตอร์ (1 ดวง) และทางเดินอาคาร 1 (2 ดวง) ค่ะ | finish 11/2/2025 | ตำเนินการแล้ว                                 |
| teerit    | 2025-02-03 / 08:08 | 52 IT                  | เพิ่มโทรศัพท์                                                      | finish 3/2/2025  | ตำเนินการแล้ว เพิ่มหมายเลขโทรศัพท์ 2307, 2308 |

## 🕈 ค้นหาข้อมูลเป็นแผนก

front office

Q ค้นหาข้อมูล

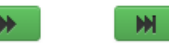

1. เข้าสู่ระบบ Borneo iService ผ่าน Link :

https://intranet.borneothai.com/Borneo\_Service/index.php

2. จะปรากฏหน้าต่างเข้าสู่ระบบดังต่อไปนี้

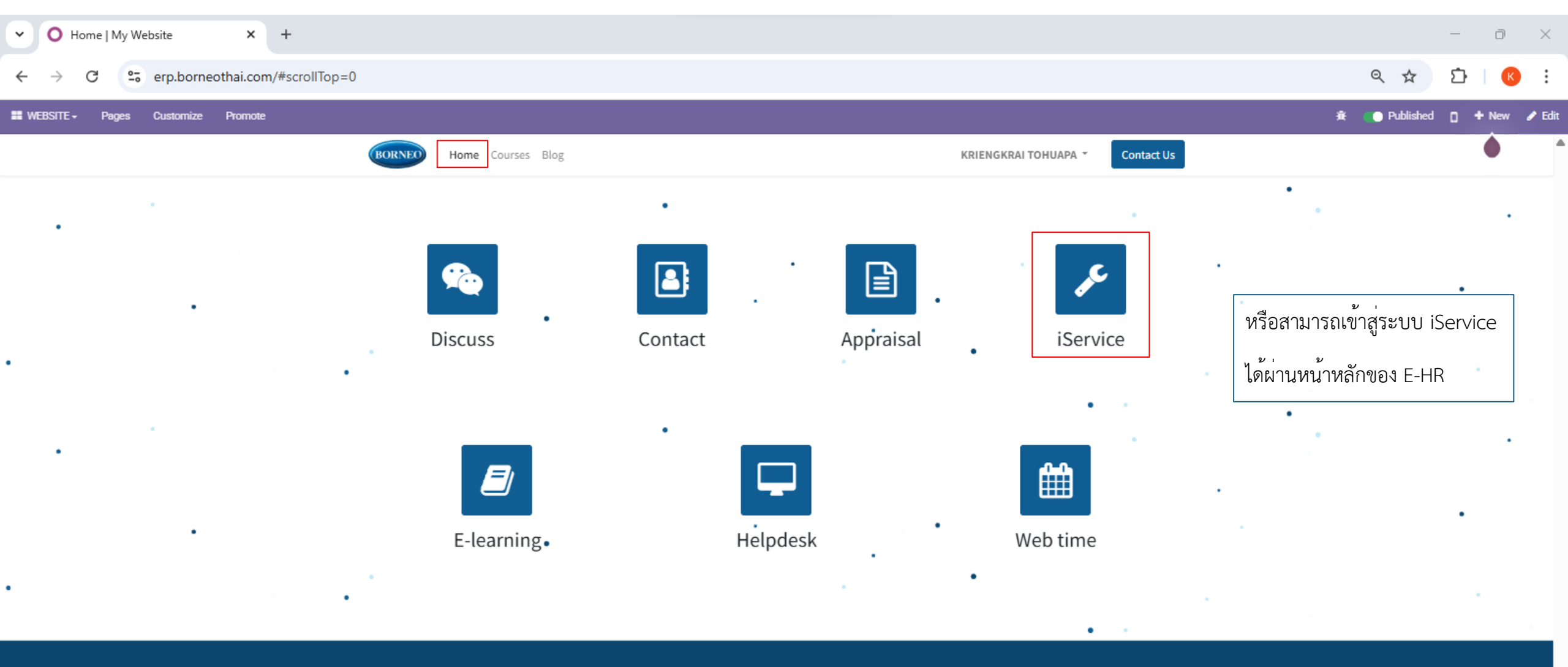

| ul Links | About us                                                    | Connect w |
|----------|-------------------------------------------------------------|-----------|
|          | We are a team of passionate people whose goal is to improve | 🗩 Contac  |
|          | everyone's life through disruptive products. We build great | 🖂 info@b  |
|          | products to solve your business problems.                   | 📞 +66 (02 |
|          |                                                             |           |
|          | Our products are designed for small to medium size          |           |

### Usef

Our products are design companies willing to optimize their performance.

### vith us

in

\*

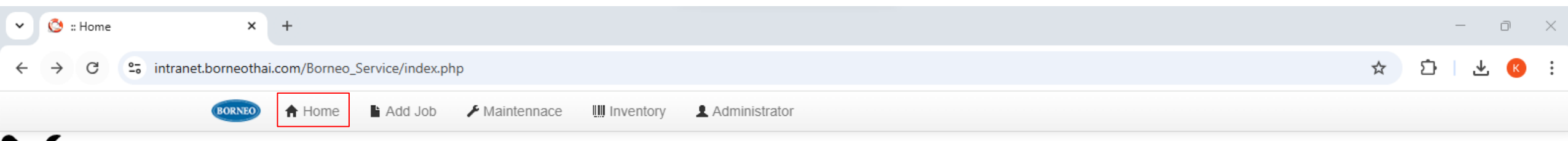

## XiService

Total tickets on system 772 Tickets

Date :: Time : 25-03-2025 / 13:33

| 1 Name            | 🖬 Date :: Time                                                                         | A Department                                                           | Le Details                                                |                                 | O Status         | 🗯 Commen                                      |
|-------------------|----------------------------------------------------------------------------------------|------------------------------------------------------------------------|-----------------------------------------------------------|---------------------------------|------------------|-----------------------------------------------|
| ทิพวรรณ           | 2025-03-14 / 15:22                                                                     | 58 CS                                                                  | เพิ่มเบอร์โทรศัพท์ 1112 ให้กับพนักงานใหม่                 |                                 | 14/3/2025        | ต่าเนินการแล้ว                                |
| benchawan         | 2025-03-14 / 11:05 59 Warehouse เนื่องจากน้ำแอร์รั่ว ห้อง MIS ชั้น 2 คลังสินค้าหลักสี่ |                                                                        |                                                           |                                 |                  |                                               |
| ศุภโชค            | 2025-03-13 / 14:49                                                                     | 59 Warehouse                                                           | ซ่อมพัดลมดูดอากาศห้องMIS                                  |                                 | finish 13/3/2025 | ต่าเนินการแล้ว                                |
| อธิวัฒน์          | 2025-03-13 / 14:07                                                                     | 03-13 / 14:07 55 F&A เปลี่ยนหน้ากากปลั๊กไฟหกช่อง โด๊ะคุณรักษิณา # 1514 |                                                           |                                 | finish 13/3/2025 | ต่าเนินการแล้ว                                |
| ณรงค์ฤทธิ         | 2025-03-13 / 16:08                                                                     | 31 Industrial Dealer                                                   | รบกวนช่วยเจาะผนังแขวนบอร์ด จำนวน 2 รู                     |                                 | finish 14/3/2025 | ต่าเนินการแล้ว                                |
| Apisada           | 2025-03-04 / 15:53                                                                     | 21 Industrial End User                                                 | เปลี่ยนหลอดไฟตรงโอเปอเรเตอร์ 1 ดวงค่ะ                     |                                 | finish 5/3/2025  | ต่าเนินการแล้ว                                |
| ชฎาพร             | 2025-02-19 / 16:58                                                                     | 56 Sales Operation                                                     | ย้ายป้ายถังดับเพลิง ด้านในคลัง AAD ตรงใกล้ลานจอดรถ        |                                 | finish 20/2/2025 | ต่าเนินการแล้ว                                |
| ชฎาพร             | 2025-02-19 / 15:08                                                                     | 56 Sales Operation                                                     | คลังสินค้า AAD บริเวณ RAD203 หลอดไฟข่ารุด จำนวน 1 หลอด    | ด่ะ                             | finish 20/2/2025 | ต่าเนินการแล้ว                                |
| Apisada           | 2025-02-11 / 10:45                                                                     | 54 HR                                                                  | เปลี่ยนหลอดไฟตรงโอเปอเรเตอร์ (1 ดวง) และทางเดินอาคาร 1 (/ | 2 ดวง) ค่ะ                      | finish 11/2/2025 | ตำเนินการแล้ว                                 |
| teerit            | 2025-02-03 / 08:08                                                                     | 52 IT                                                                  | เพิ่มโทรศัพท์                                             |                                 | finish 3/2/2025  | ศาเนินการแล้ว เพิ่มหมายเลขโทรศัพท์ 2307, 2308 |
| 角 ค้นหาข้อมูลเป็น | แผนก                                                                                   |                                                                        |                                                           | 3. หน้า Home ไว้สำหรับติดตา     | มสถานะ           | Department : สังกัด / หน่วยงาน                |
| front office      |                                                                                        | ้วเลข Division เพื่อค้นหา                                              |                                                           | ผลการดำเนินการงานซ่อม           |                  | Details : รายละเอียด                          |
| Q ด้นหาข้อมูล     | ประ                                                                                    | ะวัติขอมูลที่รับเรื่อง                                                 |                                                           | Name = ชื่อผู้แจ้ง              |                  | Status : สถานะ                                |
|                   |                                                                                        |                                                                        |                                                           | Date :: Time = วันที่แจ้งเรื่อง | 1                | Commen : รายละเอียดสถานะ                      |

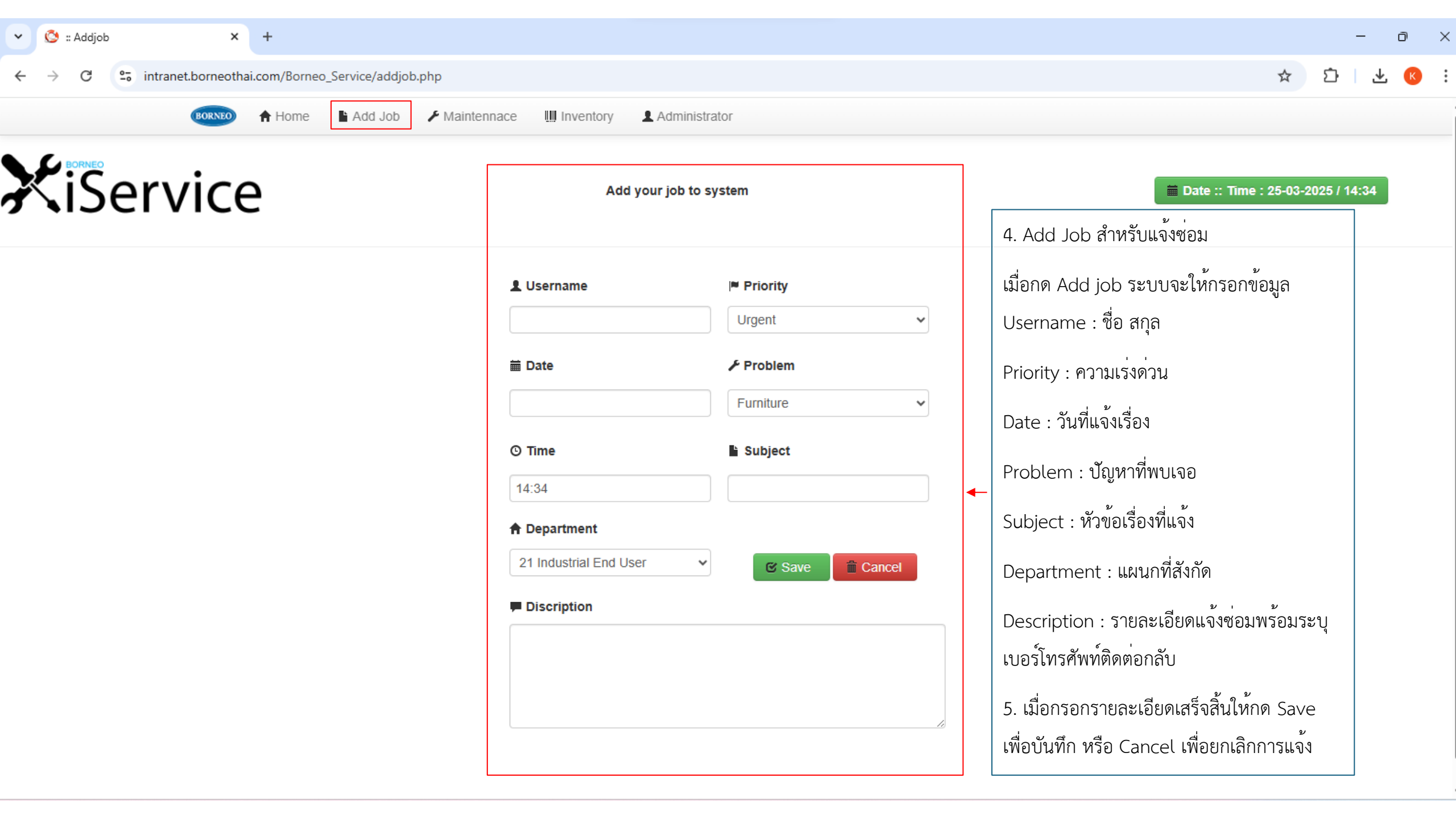

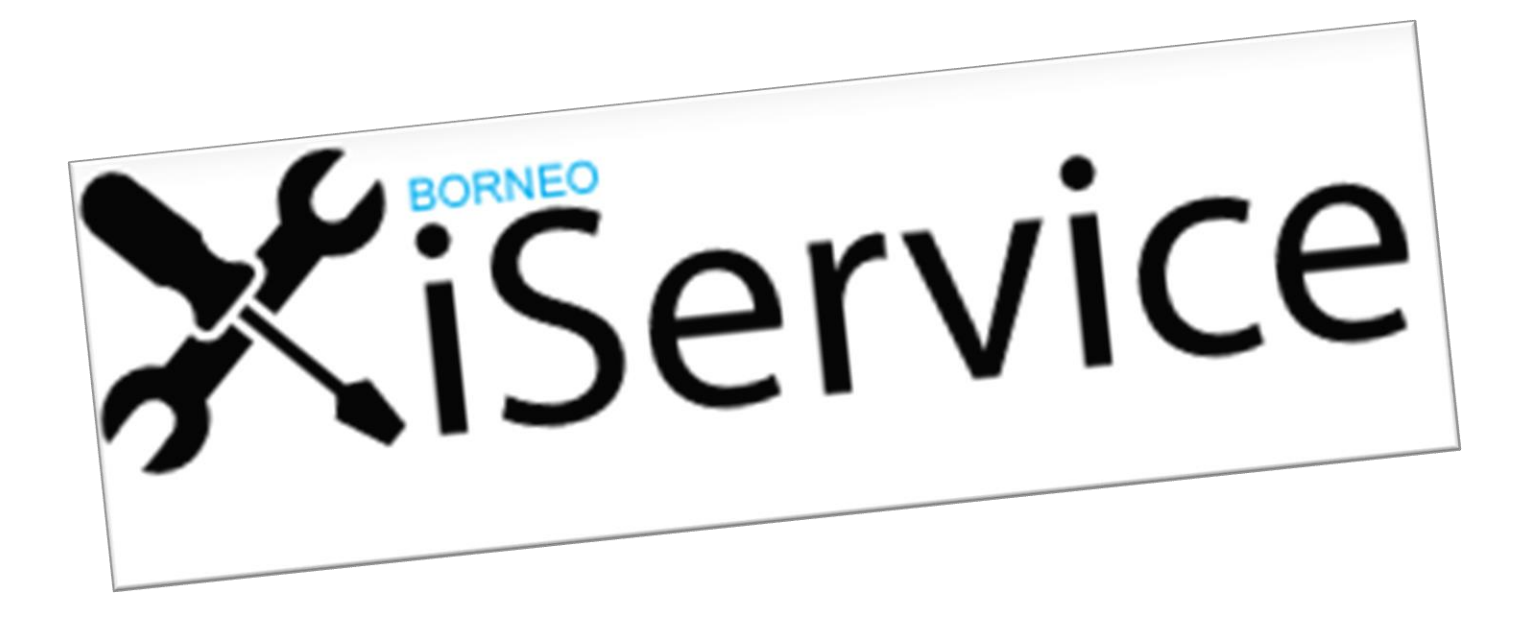

# Thank you.